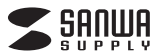

ADR-3TCML40BK

# USB3.1 Type-Cマルチカードリーダー 取扱説明書

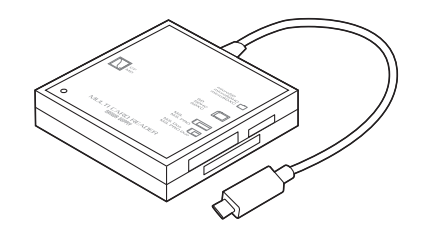

この度は、USB3.1 Type-Cマルチカードリーダー「ADR-3TCML40BK」 (以下本製品)をお買い上げいただき誠にありがとうございます。この取扱説 明書では、本製品の使用方法や安全にお取扱いいただくための注意事項を記 載しています。ご使用の前によくご覧ください。読み終わったあともこの取扱 説明書は大切に保管してください。

### 最初にご確認ください

お使いになる前に、セット内容がすべて揃っているかご確認ください。万一、 足りないものがありましたら、お買い求めの販売店にご連絡ください。

| セット内容<br>①カードリーダー 1個 | ②取扱説明書·保証書(本書) … 1 部 |
|----------------------|----------------------|
| 本取扱説明書の内容は、予告なしに変更   | になる場合があります。          |

最新の情報は、弊社WEBサイト(https://www.sanwa.co.jp/)をご覧ください。

デザイン及び仕様については改良のため予告なしに変更することがあります。 本書に記載の社名及び製品名は各社の商標又は登録商標です。

サンワサプライ株式会社

## (安全にお使いいただくためのご注意(必ずお守りください))

▲ 警告 人が死亡または重傷を負うことが想定される危害の内容

●分解、改造はしないでください。(火災、感電、故障の恐れがあります) ※保証の対象外になります。

●水などの液体に濡らさないでください。(火災、感電、故障の恐れがあります)
 ●小さな子供のそばでは本製品や小さなメディアの取外しなどの作業をしないでください。

(飲み込むなど、事故になる恐れがあります)

### ▲ 注意 人がけがを負う可能性、または物的損害の発生が想定される内容

●取付け取外しの時は慎重に作業を行ってください。
 (機器の故障の原因となります)
 ●次のような場所で使用しないでください。

- (1)直接日光の当たる場所
- (2)湿気や水分のある場所
- (3)傾斜のある不安定な場所
- (4)静電気の発生する場所
- (5)通常の生活環境とは大きく異なる場所 (非常に暑くなる場所、または非常に寒くなる場所)
- (6)ホコリの多い場所
- (7)振動の影響を受けやすい場所
- ●長時間の使用後は高温になっております。取扱いにはご注意ください。 (火傷をする恐れがあります)
- ●本製品を長期間使用しない場合は、パッケージに入れて保管してください。

### ■お手入れについて

(1)清掃する時は電源を必ずお切りください。
 (2)機器は柔らかい布で拭いてください。
 (3)シンナー・ペンジン・ワックス等は使わないでください。

### 取扱い上のご注意

●本製品の取付け、取外しをする時には必ずパソコン(ハードディスク等)・ スマートフォン・タブレット内のデータをすべてバックアップしてください。
●メディア内のデータは、必ず他のメディアにすべてバックアップしてください。
※特に修復・再現のできない重要なデータは必ずバックアップをしてください。
※バックアップの作成を怠ったために、データを消失、破損した場合、弊社はその責任を負いかねますのであらかじめご了承ください。

# 1.動作環境

 ●対応OS: Windows 10・8.1・8・7、 macOS 10.12~10.14、Mac OS X 10.4~10.11
 ●対応機種: Windows搭載(DOS/V)パソコン Apple Macシリーズ \*USB Type-Cボートを装備し、1つ以上の空きがあること。

## 2.仕様

| インターフェース規格          | USB仕様 Ver.3.1 Gen1(USB3.0)準拠(USB Ver.2.0/1.1上位互換)                                                  |
|---------------------|----------------------------------------------------------------------------------------------------|
| スロット                | SDメモリーカード・マルチメディアカード対応スロット×1<br>microSD専用スロット×1<br>コンパクトフラッシュ専用スロット(Type I)×1<br>メモリースティック専用スロット×1 |
| サイズ・重量              | W59.5×D59×H16mm(本体のみ)・約35g                                                                         |
| ケーブル長               | 約10cm(±10mm)                                                                                       |
| 環 境 条 件<br>(結露なきこと) | 動作時/温度:0℃~40℃、湿度:0%~80%<br>保管時/温度:0℃~45℃                                                           |

### 3.特長

●4スロットでいろいろなメディアが読める、コンパクトカードリーダーです。
 ●和スロットを配置した使いやすいレイアウトです。
 ●アイコンに迷わない1スロット認識タイプです。
 ●USB3.1/3.0に対応したカードリーダーです。
 ●Windows&Mac両対応です。
 ●ケーブル紛失の心配がないケーブルー体型です。

 ※USB3.1 Gen2には対応していません。
 ※USB3.1 Gen1(USB3.0)機器として使用するためにはUSB3.1 Gen1 (USB3.0)対応のホストアダブタかUSB3.1 Gen1(USB3.0)対応のポートを 搭載した機器でなくてはなりません。
 ※Mac OSではUSB3.1 Gen1(USB3.0)対応のホストアダブタかUSB3.1

Gen1(USB3.0)対応のボートを搭載し、OS10.4以降をインストールした機種 が必要です。

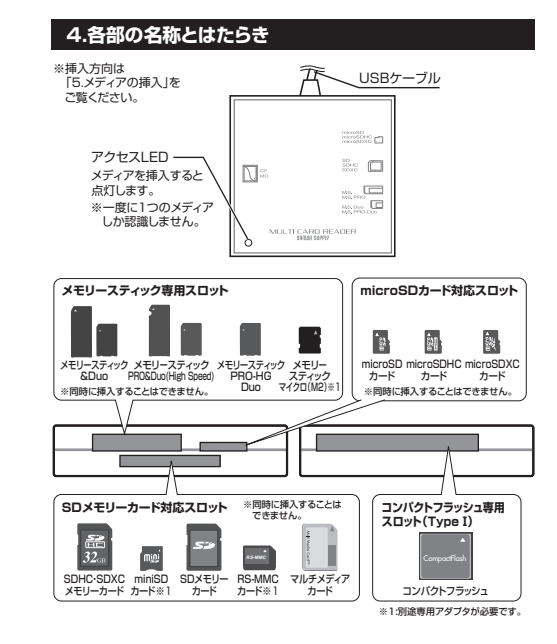

### 5.メディアの挿入

| 1 | 4 3    |
|---|--------|
|   |        |
|   |        |
|   | <br> 2 |

● メディアを挿入するとアクセスLEDが点灯します。 アクセス中は点滅します。

### ▲ 各種メディアを同時には接続できません。

### 1 コンパクトフラッシュの場合

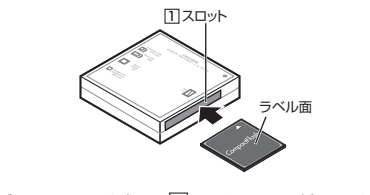

メディアのラベル面を上にし、1フロットにしっかり挿入してください。

### 2 SDカードの場合

ー SD(SDHC・SDXC)メモリーカード・miniSD(miniSDHC)カード・ RS-MMCカード・マルチメディアカードの場合

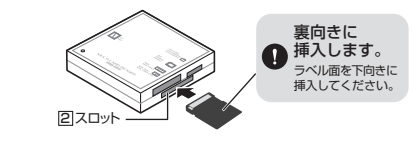

メディアのラベル面を下にし、2スロットにしっかり挿入してください。

 miniSD(miniSDHC)カード・RS-MMCカードの場合は、 別途専用のアダプタ(別売り)が必要です。

メディアのラベル面を上にし、③スロットにしっかり挿入してください。 直接挿入することができます。

# メモリースティックの場合 メモリースティック・メモリースティックDuo(Pro-High Speedを含む)の場合

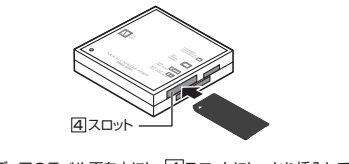

メディアのラベル面を上にし、4スロットにしっかり挿入してください。

# 6.Windowsパソコンでの使用方法

### Windowsへのインストール

本製品は、ドライバーをインストールする必要がありません。 接続するだけで簡単に使えます。 ●パンコンの電源を入れ、Windowsを起動させます。 ●パンコンのUSB Type-Cポートに本製品のUSB Type-Cコネクタを接続します。

Windows

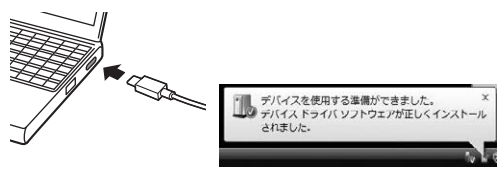

❸USB Type-Cコネクタを接続後、自動的にインストールが行われます。タスクト レイにインストール完了のメッセージが表示され、これでインストールは完了です。

#### ■Windows 10・8.1でリムーバブルディスクを表示させるには

| デスクトップからアクセスする場合                                                                 | 3) ≥ 1 + 18:<br>303 300-0: 88                                                                                                    | - 0 ×                                      |
|----------------------------------------------------------------------------------|----------------------------------------------------------------------------------------------------|--------------------------------------------|
| <ul> <li>①左下のエクスブローラーのアイコンをクリックします。</li> <li>②左側に「PC」が表示されるのでクリックします。</li> </ul> |                                                                                                    | • 0 mass 4<br>0-13<br>19-3<br>19-4<br>19-4 |
| ●PCが開き、「リムーバブルディスク」<br>が表示されます。                                                  | P with role from the from the | -Ch Fabras<br>Mit Statestra                |

### ■Windows 8でリムーバブルディスクを表示させるには

### デスクトップからアクセスする場合

①左下のエクスブローラーのアイコンをクリックします。
 ②左側に「コンピューター」が表示されるのでクリックします。
 ③コンピューターが開き、「リムーバブルディスク」が表示されます。

### スタート画面からアクセスする場合

| ●チャームを呼び出し、検索をクリックします。                                                          | 29-1<br>29-1<br>29-1 |
|---------------------------------------------------------------------------------|----------------------------------------------------------------------------------------------------|
| ⑦アプリを選択して一覧画面から「コ<br>ンビューター」をクリックします。                                           |                                                                                                    |
| ❸コンピューターが開き、「リムーバ<br>ブルディスク」が表示されます。                                            | 0         0         1         0         2400+0         x         0         200+000         x           0         0.0010         0         0         0         0         0         0         0         0         0         0         0         0         0         0         0         0         0         0         0         0         0         0         0         0         0         0         0         0         0         0         0         0         0         0         0         0         0         0         0         0         0         0         0         0         0         0         0         0         0         0         0         0         0         0         0         0         0         0         0         0         0         0         0         0         0         0         0         0         0         0         0         0         0         0         0         0         0         0         0         0         0         0         0         0         0         0         0         0         0         0         0         0         0         0                                                                                                             |
| <ul> <li>メディアが挿入されていない<br/>状態では「リムー」(ブルディス<br/>ク」のアイコンは表示されま<br/>せん。</li> </ul> |                                                                                                    |
|                                                                                 | -10-101                                                                                                    |

### ■Windows 7でリムーバブルディスクを表示させるには

### デスクトップからアクセスする場合

 ・デスクトップにある「コンピューター」を クリックします。
 ・「コンピューター」が開き、「リムーバブル ディスク」が表示されます。

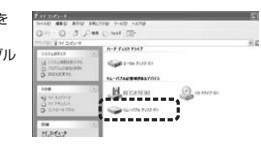

### 6.Windowsパソコンでの使用方法(続き)

#### 正しくセットアップできたか確認する

デスクトップにある「マイコンピュータ」をダ ブルクリックして、「リムーバブルディスク!の アイコンが追加されていることを確認し ます。

### リムーバブルディスクのドライブ番号について

Windowsパソコンではリムーバブルディスク のドライブ番号は順番に割当てられます。

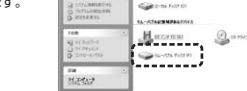

Gernard

Harcana

.....

Windows

Windows

51192

≓

### 各種メディアの插入・取出し

#### メディアの挿入

メディアを挿入する場合は、本製品の裏表を確認し、スロットに水平に挿入してください。 (詳しくは「5.メディアの挿入」をご覧ください)メディアが挿入されるとアクセスLED が占灯し占減します。

メディアの挿入角度に注意してください。斜めに無理に押し込むと、 本製品やメディアを破損する恐れがあります。

### メディアの取出し

パソコンの電源が切れている場合

パソコンの電源が切れている場合は、そのままメディアを取出してください。

#### パソコンの電源が入っている場合

●本製品に挿入されているメディア内のデータで使用しているアプリケーションをす べて終了します。 **β**[スタート]→[コンピュータ]をクリックします。

Windows 10では「PC」、Windows 8.1・8・7では「コンピューター」と 表示されます。

€「リムーバブルディスク」を右クリックして、表示されたメニューから「取り出し」をク リックします。 ❹メディアをスロットから取出します。

メディアを無理に引き抜かないでください 接続しているメディアを再度押し込むと、出てきます。

# 本製品の取外し

パソコンの電源が切れている場合 パソコンの電源が切れている場合は、そのまま本製品を取外してください。

#### パソコンの電源が入っている場合

●本製品に挿入されているメディア内のデータで使用しているアプリケーションを すべて終了します。

本製品を取外す時は、アクセスしているアプリケーションをすべて終了して ● ください。ファイルのコピー中など、アクセス中に本製品を取外すと、データ が壊れたり、消失する恐れがあります。

❷タスクトレイまたは通知領域のインジ ケーターにあるアイコンをクリックします。

アイコンが表示されない場合はWindowsのヘルプを参照してください。

●メッセージが表示されるので、「大容量記憶装置または大容量記憶装置デバイス」を 選択します。

● Windows 10-8.1-8-7の場合はリムーバブルディスクの取り出しをクリック してください。メディアが挿入されていない場合は表示されません。

④「安全に取り外すことができます」というメッセージを確認して、本製品をパソコン から取外してください。

#### ○Windows 10・8.1・8ではコンピューターの画面からも同作業ができます。

| ①リムーバブルディスクをクリックし<br>「ドライブツール」の管理タブを<br>クリックします。 | 16 ≫ S 10<br>11                                                                                                    | ettera<br>A Filet<br>Galantettera<br>pho                                                                                                    | 364                                    | -1 |  |
|--------------------------------------------------|----------------------------------------------------------------------------------------------------|----------------------------------------------------------------------------------------------------|----------------------------------------|----|--|
| ❷「取り出す」をクリックします。                                 | IF BRUN<br>B FOR-F<br>B SON-F<br>B SON-F<br>B SON-F<br>B SON<br>B SON | 10-1028000<br>10-1028000<br>10-102800000000<br>10-10280000<br>10-10280000<br>10-1028000000000000000000000000000000000 | 0<br>in in 1<br>(FCG202<br>#2<br>in in |    |  |
| ③本製品をパソコンから取外してくだ<br>さい。                         | B Cri<br>J 12-104<br>B DCr+<br>Optimity - Bernitzant                                                                                                    |                                                                                                    |                                        |    |  |

| Windows |
|---------|
|         |
|         |
|         |

| <ul> <li>・ ・ ・ ・ ・ ・ ・ ・ ・ ・ ・ ・ ・ ・ ・ ・ ・ ・ ・</li></ul>                                                                                           | Uというフォ<br>で撮影され、<br>とのラジカ<br>ポジカスで使<br>別のフォルダ<br>ペーカー特有<br>ま。<br>ます。パソコンに保存する場合はドラッグして                |
|----------------------------------------------------------------------------------------------------|----------------------------------------------------------------------------------------------------|
| <ul> <li>あくまでも一般的な使用方法、<br/>る場合があります。</li> <li>スマートフォン・タブレットで撮<br/>メーカーによって異なります。ご<br/>覧ください。</li> <li>動画を再生する場合は、対応<br/>ルカメラの取扱説明書をご覧く</li> </ul> | であり、OS・デジカメメーカーによって異な<br>影した画像は各スマートフォン・タブレット<br>スマートフォン・タブレットの取扱説明書をご<br>のコーデックが必要です。お持ちのデジタ<br>ださい。 |
| 7.Macパソコンでの使用                                                                                                    | 方法 Mac                                                                                                |
| ※本製品は、ドライバーをインストールす<br>●バソコンの電源を入れ、Mac OSを起<br>@バソコンのUSB Type-Cボートに本書                                                                              | する必要がありません。<br>動させます。<br>製品のUSB Type-Cコネクタを接続します。                                                     |
|                                                                                                    | USBハブを経由してパソコンに接                                                                                      |

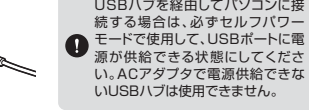

#### 正しくセットアップできたか確認する

Finderを起動し、デバイスから「NO NAME」を

カードリーダーのスロットにメディアを挿入すると、デスクトップに アイコンが表示されます。 ※アイコンが表示されるまでに、5~6秒かかる場合があります。 ※画像は、OSによって若干異なります。 ※ご使用の環境によってメディアアイコンは異なります。

#### ●Mac OS X 10.7以降の場合

クリックします。

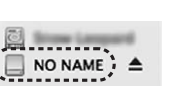

# 各種メディアの挿入・取出し

「5.メディアの挿入」をご覧ください。 メディアの插入 

メディアの挿入角度に注意してください。斜めに無理に押し込むと、本体や メディアを破損する恐れがあります

#### メディアの取出し

パソコンの電源が切れている場合

バソコンの電源が切れている場合は、そのままメディアを取出してください。

### パソコンの電源が入っている場合

メディアのアイコンを選択し、ゴミ箱にドラッグ&ドロップ し、デスクトップからアイコンがなくなったことを確認後、 メディアを取出してください。 ※ご使用の環境によって、メディアアイコンは異なります。

#### ●Mac OS X 10.7以降の場合

Finderを起動し、デバイスから「NO NAME」の横 の矢印をクリックします。 本製品をUSB Type-Cポートから取外します。

### 本製品の取外し

メディアの取出し作業の終了後、本製品にメディアが入っていないことを確認してから、 パソコンのUSB Type-Cポートから本製品のUSB Type-Cコネクタを抜き取ります。

本製品を取外す時は、本製品にアクセスしているアプリケーションをすべて 終了させてください。ファイルのコピー中など、アクセス中に本製品を取外 すと、データが壊れたり消失する恐れがあります。

### 8.よくある質問

(]

(2)

(3)

(6

本製品を使用する場合に発生する現象ごとに、その原因・対策方法について説明しま すので、これに沿って、トラブルを解決してください。

#### 「マイコンピュータ」の中に「リムーバブルディスク」のアイコンが表示されない。 ●原因(1)… 本製品が接続されていません。 ·· 一度、USBポートから本製品を抜き、接続し直してください。 • 対策 それでも同じ現象が出る場合は、別のUSBポートに接続してください。 ●原因(2)… Windows 7以降はメディアを挿入しないとアイコンが出ない場合 があります。 ●対策 ····· メディアを挿入してください。 「リムーバブルディスク」のアイコンをクリックすると、「ドライブにディスクを 挿入してください」などの表示が出る。 ●原因(1)… メディアが正しくセットされていません。 ●対策 …… メディアの向きを確認して、再びスムーズに挿入してください。

●原因(2)… メディアがフォーマットされていません。 ●対策 …… フォーマットをしてください。

※注意

デジタルカメラ、スマートフォンでもご使用になる場合は、必ず、デジタルカメ ラ、スマートフォン側でフォーマットしてください。パソコン側でフォーマット した場合、デジタルカメラ・スマートフォン側で認識しない場合があります。 尚、Windows上でフォーマットしたメディアは、Mac OSでも読むことはで きますが、Mac OS上でフォーマットしたメディアは、Windowsで読むこ とはできませんので、ご注意ください。

|                                                                                                    |   | windows |
|----------------------------------------------------------------------------------------------------|---|---------|
| windows_cJa- <vr></vr> vindows_cJa- <vr></vr> vindows_cJa- <vr></vr> vindows_cJa- <vr></vr> vindows_cJa- <vr></vr> vindows_cJa- <vr></vr> vindows_cJa- <vr></vr> vindows_cJa- <vr></vr> vindows_cJa- <vr></vr> vindows_cJa- <vr></vr> vindows_cJa- <vr></vr> vindows_cJa- <vr></vr> vindows_cJa- <vr></vr> vindows_cJa- | 0 | Mac OS  |
|                                                                                                    |   |         |
|                                                                                                    | Х | Windows |

デスクトップ上にカードリーダーのアイコンが表示されない。 (Macの場合)

- ●原因(1)…メディアの入れ方が遅すぎます。
- ●対策 ……一度、メディアを抜いて、再び、素早く挿入してみてください。 ●原因(2)…デスクトップ上にアイコンが表示されるまで、しばらく時間がかかる 場合があります。
- ●対策 ……しばらくお待ちください。
- スマートフォンでダウンロードした音楽がパソコンにうつせない。 ●原因……本製品は著作権保護機能には対応していません。

#### カードリーダーを取外すことができない。

#### 取外しの操作をすると「USB大容量記憶装置デバイスの取り外し中にエラー が発生しました」というメッセージがでる。 (5)

●原因……カードリーダーに挿入されているメディアが使用中です。 ●対策……すべてのアプリケーションを終了してください。 終了後もう一度取外しを行ってください。

#### スマートフォンで録画した動画ファイルをパソコンで再生できない。

●原因……スマートフォンで録画した動画ファイルをパソコンで再生するには 拡張子に対応した再生ソフトやコーデックが必要になる場合があります。 ●対策……スマートフォンのメーカーに問合わせてください。

## 9.保証規定

Mac

Street Lange

■ NO NAME ▲ :

Mac

- 1)保証期間内に正常な使用状態でご使用の場合に限り品質を保証しております。万 一保証期間内で故障がありました場合は、弊社所定の方法で無償修理いたします
- ので、保証書を製品に添えてお買い上げの販売店までお持ちください。
- 2)次のような場合は保証期間内でも有償修理になります。 (1)保証書をご提示いただけない場合。
- (2)所定の項目をご記入いただけない場合、あるいは字句を書き換えられた場合。
- (3) 故障の原因が取扱い上の不注意による場合。
- (4)故障の原因がお客様による輸送・移動中の衝撃による場合。
- (5)天変地異、ならびに公害や異常電圧その他の外部要因による故障及び損傷の場合。 (6)譲渡や中古販売、オークション、転売などでご購入された場合。
- 3)お客様ご自身による改造または修理があったと判断された場合は、保証期間内で
- の修理もお受けいたしかねます。
- 4)本製品の故障、またはその使用によって生じた直接、間接の損害については弊社 はその責を負わないものとします。
- 5)本製品を使用中に発生したデータやプログラムの消失、または破損についての補償 はいたしかねます。

6)本製品は医療機器、原子力設備や機器、航空宇宙機器、輸送設備や機器などの人命 に関わる設備や機器、及び高度な信頼性を必要とする設備や機器やシステムなど への組み込みや使用は意図されておりません。これらの用途に本製品を使用され、 人身事故、社会的障害などが生じても弊社はいかなる責任も負いかねます。

7)修理ご依頼品を郵送、またはご持参される場合の諸費用は、お客様のご負担となり キオ

8)保証書は再発行いたしませんので、大切に保管してください。 9)保証書は日本国内においてのみ有効です。

| サンワサプライ株式会社    |
|----------------|
|                |
|                |
|                |
|                |
|                |
|                |
|                |
|                |
|                |
|                |
|                |
|                |
| お買い上げ年月日 年 月 日 |
|                |

| 最新の情報はWEBサイトで h | nttps://www.sanwa.co.jp |
|-----------------|-------------------------|
|-----------------|-------------------------|

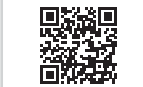

**F** 161

### 本製品の詳細情報はこちら! スマホで読み込むだけで 簡単にアクセス!

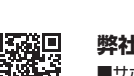

弊社サポートページはこちら! ■サポート情報 ■Q&A(よくある質問) ■ソフトダウンロード ■各種対応表 など、最新情報を随時更新しています。

ご質問、ご不明な点などがありましたら、ぜひ一度弊社WEBサイトをご覧ください。

本取扱説明書の内容は、予告なしに変更になる場合があります。 最新の情報は、弊社WEBサイト(https://www.sanwa.co.jp/)をご覧ください。

# サンワサプライ株式会社

岡山サブライセンター/〒700-0825 岡山県岡山市北区田町1-10-1 TEL.086-223-3311 FAX.086-223-5123 東京サプライセンター/〒140-8566 東京都品川区南大井6-5-8 TEL03-5763-0011 FAX.03-5763-0033 札幌営業所/〒060-0808 札幌市北区北八条西4-1-1 バストラルビルN8 TEL011-611-3450 FAX.011-716-8990 仙台営業が、F583-0652 仙台市営業群区展開)-6-37 TM仙台ビル TEL22257485 FAU22257483 名信業業務・F583-0015 名 古 岳 市 中 村 臣 権 引 トゥ 7 カッチ マ と 10 - 152,05435 FAU22574435 ス修業務が、F532-0013 名 市 日 中 村 臣 権 引 トゥ 7 カッチ マ と 10 - 10,063355310 FAU6243543 大阪業務が、F532-0013 最市港)国営業の目的の1-37時メアロビル TEL262471572 FAU5284718078

ver.1.1

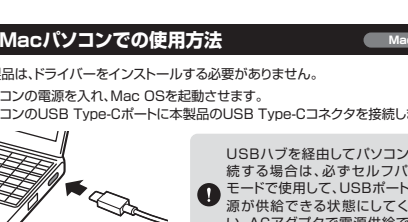

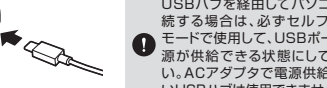

6これでインストールは完了です。 ※メディアを挿入しないとアイコンは表示されません。